# SimLab Plugins for SketchUp 評価版 インストールおよびアクティベート方法

#### 【注意事項】

- ●評価版をお使い頂くには、評価用ライセンスでのアクティベートが必要です。評価用ライセンスファイルの取得を行い、手動でアク ティベートする必要があります。
- ●各 SimLab プラグインは、評価用として評価用ライセンス認証をしてから 2 週間の内に機能(インポートまたはエクスポート)を 30 回分試用できます。2 週間以内である場合も 30 回機能を使用した場合は試用期間の終了です。
- ●インターネット接続環境・有効なメールアドレスの保持が必須です。
- ●ユーザのアカウント名が半角英数であることが必須です。全角文字を使用している方は新しくユーザーアカウントを半角英数字で作成して下さい。
- ●インストールは、管理者権限をもったアカウントで行なって下さい。
- ●各プラグインのインストール及びアクティベート手順は同じです。

各プラグインによりインストール画像が異なる場合がございますが現状を優先して下さい。 ※Windows、Mac ともに手順は同じです。ダイアログの表示が大きく異なる場合のみ各画像を記載しています。 ※各プラグインは Windows 版/Mac 版共に、SketchUp 2019/2018/2017/2016 で動作します。 ※64bit 版のみ対応となっております。

## 日本語サイト URL: <u>https://www.alphacox.com/company/pluginfor2019/</u>

※プログラムー覧が表示されますので各プラグイン名の欄から OS 等お間違えないように選択して下さい。

## =プログラムのダウンロード=

1.該当のプログラムをダウンロードしてください。 プログラムは ZIP 形式になっているので、解凍のうえお使いください。

## =インストール=

1. ダウンロードしたプログラムをデスクトップなどに保存します。

#### 2. プログラムを実行します。

#### [Windows]

プログラムのインストール先: C:¥ProgramData¥SketchUp¥SketchUp 201X¥SketchUp¥Plugins ※201XのXはお使いのSketchUpのバージョンを当てはめて下さい。

| ューザー アカウント制御<br>このアプリがデバイスに変更<br>か?                          | ×<br>を加えることを許可します                              |
|--------------------------------------------------------------|------------------------------------------------|
| SimLab     確認済みの発行元: Simulation L ファイルの入手先: このコンピューター  詳細を表示 | for SketchUp x64<br>.ab Software<br>上のハード ドライブ |
| はい                                                           | いいえ                                            |
|                                                              |                                                |

左図のような警告が出る場合がありますが問題は ありません。 「はい」ボタンでインストールに進んでください。

言語選択のダイアログが表示されますのでそのまま「OK」で進んで下さい。

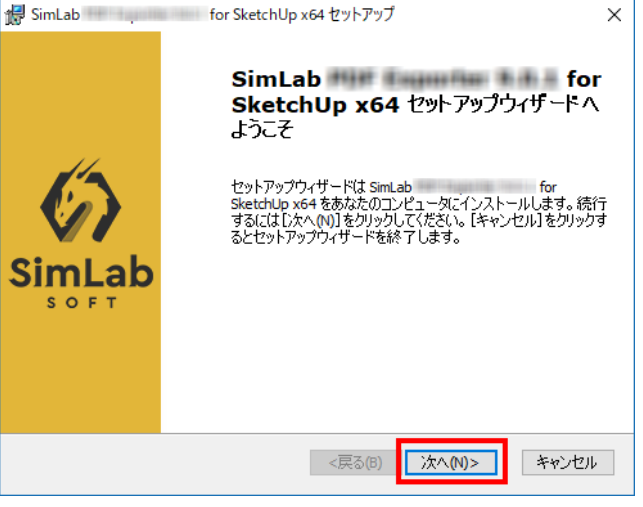

インストールを開始します。「次へ」で進みます。

#### [Mac]

pkg ファイルをダブルクリックで起動します。「続ける」で進みます。 プログラムのインストール先: MacintoshHD¥ライプラリ¥ApplicationSupport¥SketchUp201X¥SketchUp¥Plugins ※201X の X はお使いの SketchUp のバージョンを当てはめて下さい。

Macintosh HD¥ライブラリ¥Application Support¥SimLabPlugins¥SketchUp

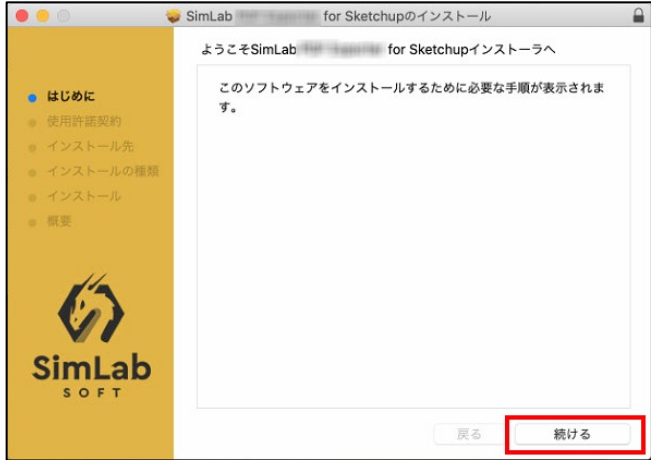

- 3. 指示に従いインストールを進めます。
- 4. インストール先が表示されます。最新の Sketch Up 2019 にインストールを行う場合、変更の必要はありません。「次へ」で進みます。

| 🛃 SimLab for SketchUp x64 セットアップ                                               | -      |       | ×   |
|--------------------------------------------------------------------------------|--------|-------|-----|
| <b>インストール先フォルダ</b><br>SimLab PDF Exporter 9.0.1 for SketchUp x64 のインストール先フォルダる | ē指     |       | 2   |
| このフォルダにインストールするにはじたへ(M)]をクリックしてください。別のファ<br>するにはインストール先を入力するか[参照]をクリックしてください。  | ナルダ(こイ | シストーノ | ŀ   |
| フォルダ(E):<br>C:¥ProgramData¥SketchUp¥SketchUp 2019¥SketchUp¥                    |        | 参照(S) |     |
|                                                                                |        |       |     |
|                                                                                |        |       |     |
| Advanced Installer<br>《戻る(8) 次へ(N):                                            | >      | キャンセ  | 276 |

【注意】インストールは自動で行われますので特にフォルダなどを指定する必要はありません。 お使いのパソコンに複数のバージョンの SketchUp がインストールされている場合、Windows では再新のバージョンの SketchUp の みにインストールがされます。 Mac の場合は全ての SketchUp にインストールがされます。詳しくはもし最新の SketchUp 以外のバージョンにインストールを行い たい場合は後述の「インストールする SketchUp のバージョンの指定を行う場合」をお読み下さい。

5. インストールを開始します。「インストール」ボタンで進みます。

\*\*\*\*\*\*\*Windows をお使いの方でインストールの途中で下記のようなダイアログが表示された場合\*\*\*\*\*\*\*

| 🖏 Microsoft Visual C++ 2010 x64 Redistributable セットアップ - 🗆 🗙                                                                                                    | セットアップに必要なプログラムがない場合表示されます。指示に従いイン                                      |
|----------------------------------------------------------------------------------------------------|-------------------------------------------------------------------------|
| Microsoft Visual C++ 2010 x64 Redistributable セットアップへようこそ<br>統行するには、ライセンス条項に同意してください。                                                                                                    | ストールを行なってください。                                                          |
| マイクロソフト ソフトウェア ライセンス条項<br>MICROSOFT VISUAL C++ 2010 RUNTIME LIBRARIES WITH SERVICE PACK<br>1<br>本マイクロソフト ライセンス条項 (以下「本ライセンス条項」といいます)は、お客様と<br>Microsoft Corporation(「以下「マイクロソフト」といいます)との契約を構成します。以<br>での意味でおり、マトロネットレーンを通じ、していての意味し、していていた。<br>の意味では、 | 「同意する」 にチェックを入れ、 インストールを<br>行ないます。<br>※マイクロソフトへのフィードバックの送信は<br>任意で結構です。 |
| 」はい、マイクロソフトにセットアップに関するフィードバックを送信します(Y)<br>詳細については、データ収集ポリシーを参照してください。<br>インストール(I)<br>キャンセル                                                                                                    |                                                                         |

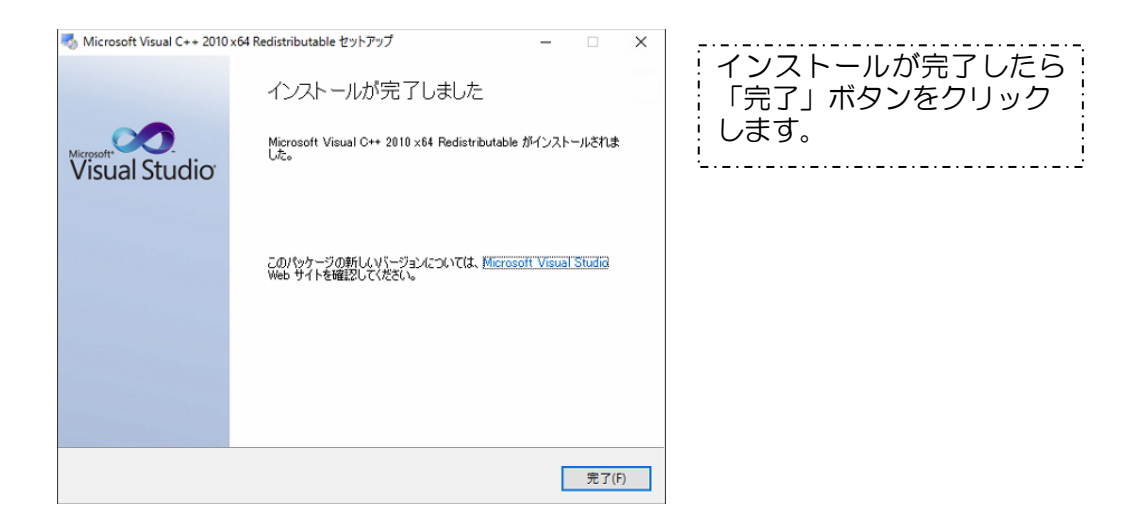

6. インストーラの指示に従って「完了」ボタンを押すとインストールは完了です。 【Windows】 【Mac】

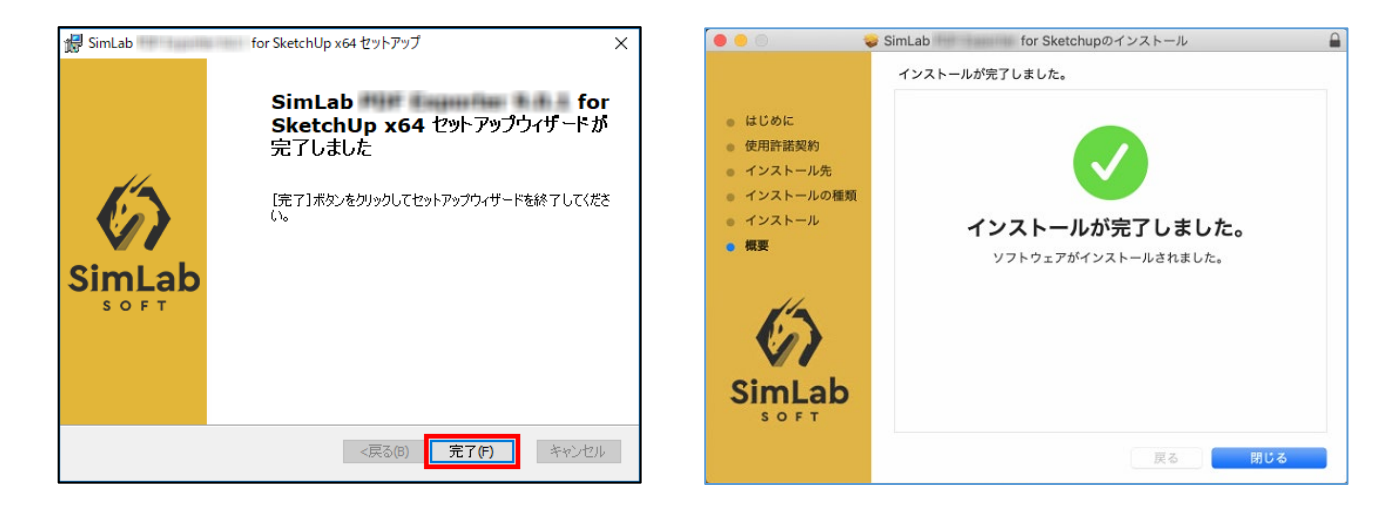

# インストールする SketchUp のバージョンの指定を行う場合

デフォルトでは下記の場所へのインストールが設定されています。※XはSketchUpのバージョンに置き換えて下さい。 Windows

C:\ProgramData\SketchUp\SketchUp 201X\SketchUp\

#### Mac

MacintoshHD¥ライブラリ¥ApplicationSupport¥SketchUp201X¥SketchUp¥Plugins

Windows 版は同一の SimLab プラグインを同じ PC 内のバージョンの異なる SketchUp にインストールすることは できません。複数のバージョンを PC にインストールしている場合、デフォルトでは最新バージョンの SketchUp に インストールがされます。

Mac の場合、一度のインストールでマシン内の全てのバージョンの SketchUp にインストールされます。最新版の SimLab 3D PDF Exporter を当該の SektchUp にインストール、ライセンス認証を行ったら、各バージョンの SketchUp にインストール、ライセンス認証を行う作業は必要ありません。

# インストール先指定方法(Windows のみ)

「インストール方法」4.の段階でインストール先を指定します。 参照ボタンでインストール先のフォルダを選択するか、各バージョンのインストール先(ルート)をコピーして フォルダ:の欄にペーストして指定します。

f

| 🛃 SimLab for SketchUp x64 セットアップ — 🗆 🗙                                                                                                    | # SimLab for SketchUp x64 セットアップ ×                                                                                            |
|----------------------------------------------------------------------------------------------------|----------------------------------------------------------------------------------------------------|
| <b>インストール先フォルダ</b><br>SimLab for SketchUp x64のインストール先フォルダを指                                                                                                  | インストール先フォルダの変更         インストール先フォルダを参照します。                                                                                     |
| このフォルダにインストールするには[)太へ(M)]をクリックしてください。別のフォルダにインストール<br>するにはインストール先を入力するか[参照]をクリックしてください。<br>フォルダ(E):<br>C:¥ProgramData¥SketchUp¥SketchUp 2019¥SketchUp¥ 参照(S) | 探す場所(L): SketchUp<br>Cassifications<br>Components<br>Materials<br>SketchUp<br>Styles<br>Tutorials<br>Cのボタンでフォルダ<br>の階層を移動します。 |
| Advanced Installer                                                                                                    | フォルダ名(F): Cl#ProgramData¥SketchUp¥SketchUp¥<br>Advanced Installer キャンセル OK                                                    |

各バージョンのインストール先(ルート)は以下となります。

C:¥ProgramData¥SketchUp¥SketchUp 201X¥SketchUp¥ ※X にはお使いの SketchUpのバージョンを当てはめて下さい。 上記にインストール先を変更し、インストールを進めて下さい。

# =アクティベート方法=

Simlab プラグインを評価版でお使いいただくには評価用のライセンス認証が必要です。

※インターネットに接続している必要があります。

※Windows、Mac ともに手順は共通です。ダイアログの表示が大きく異なる場合のみ各画像を記載しております。 ※下図は SketchUp に SimLab PDF Exporter をインストールしている場合の説明です。 他の SimLab プラグインに関しても下記の方法でアクティベート可能です。

1.SketchUpのメニューにて拡張機能(Extensions)メニュー>SimLab PDF Exporter>Register... を選択します。 (プラグイン名は、ご自身がインストールしたものを選択してください。)

| ) ツール(T) ウィンドウ(W) 拡張機能 (x) ヘルプ(H)                                                                                                    |                                                                                                    |
|----------------------------------------------------------------------------------------------------|----------------------------------------------------------------------------------------------------|
| Image of the second second sec | Export 3D PDF<br>Export 2D PDF<br>PDF Settings<br>PDF Merge<br>PDF Embed inside HTML<br>Show Toolbar |
|                                                                                                    | Register<br>About<br>Help                                                                            |

2.SimLab のライセンスダイアログが表示されますので Get Free Trial > Request a trial license を選択します。

| 🍎 SimLab for Sketchup                      | × |
|--------------------------------------------|---|
| SimLab                                     |   |
| ightarrow Buy                              |   |
| ightarrow Get Free Trial                   |   |
| ightarrow Activate                         |   |
| ightarrow Help (Step By Step instructions) |   |
| Close                                      |   |

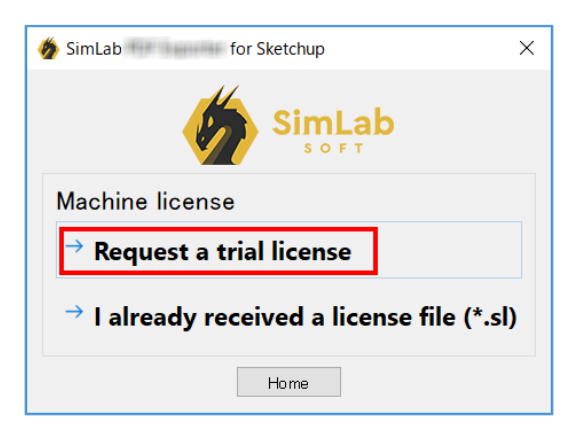

3.入力欄に名前、メールアドレス、会社名を入力します。入力が完了したら「Request license」ボタンをクリックします。 ※入力は半角英数で行なってください。

※入力したアドレス宛にライセンスファイルが送信されます。メールアドレスの入力を間違えないようご注意ください。

| 🍎 SimLab for Sketchup >                                                                                                    |
|----------------------------------------------------------------------------------------------------|
|                                                                                                    |
| Machine license                                                                                                    |
| → Request a trial license                                                                                                    |
| Name                                                                                                    |
| Email                                                                                                    |
| Company                                                                                                    |
| Hardware Keys                                                                                                    |
| If <b>Request License</b> did not work for you please<br>press <b>Copy to clipboard</b> and then send the copied<br>data to <u>license@simlab-soft.com</u> |
| Request License Home                                                                                                    |

ライセンスファイルの要求が成功すると以下のメッセージが表示されるので、「OK」で閉じます。

[Windows]

[Mac]

| 🐞 SimLab for Sketchup X                                                                      | The license request was sent successfully; |
|----------------------------------------------------------------------------------------------|--------------------------------------------|
| The license request was sent successfully; please check your email to get your license file. |                                            |
| ОК                                                                                           | ОК                                         |

※リクエストのダイアログボックスが表示されたままとなりますので、「Home」ボタンをクリックしてライセンスダイアログボック スを表示させておきます。

4.入力したメールアドレス宛にライセンスファイル「\*.sl」が添付されたメールが送られてきます。(件名: SimLab License) 添付の「\*.sl」ファイルをお使いの PC のわかりやすい場所に保存します。

5.ライセンスダイアログボックスの「Activate」をクリックします。

| ǿ SimLab for Sketchup                      | × |
|--------------------------------------------|---|
| SimLab<br>SOFT                             |   |
| ightarrow Buy                              |   |
| ightarrow Get Free Trial                   |   |
| ightarrow Activate                         |   |
| ightarrow Help (Step By Step instructions) |   |
| Close                                      |   |

6. 「I already received a license file」を選択します。

| 🕉 SimLab for Sketchup                                               | > |
|---------------------------------------------------------------------|---|
| SimLab                                                              |   |
| Machine license                                                     |   |
| ightarrow I already received a software key                         |   |
| Software key is a string like (>>>>>>>>>>>>>>>>>>>>>>>>>>>>>>>>>>>> |   |
| ightarrow I already received a license file (*.sl)                  |   |
| Network (Floating) Licensing                                        |   |
| ightarrow Connect to licensing server                               |   |
| Home                                                                |   |

7.下記のメッセージが表示されるので「OK]を選択します。

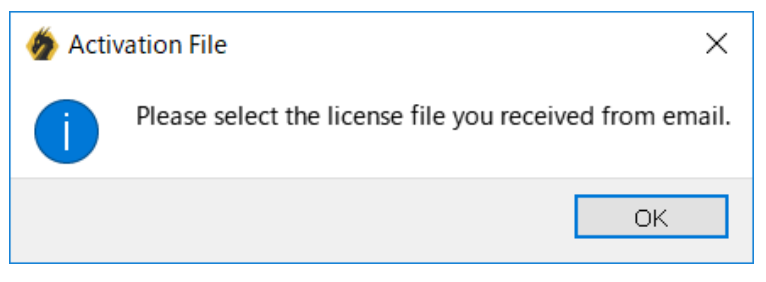

8.4 で保存した「\*.sl」ファイルを選択し、「開く」をクリックします。

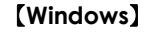

#### [Mac]

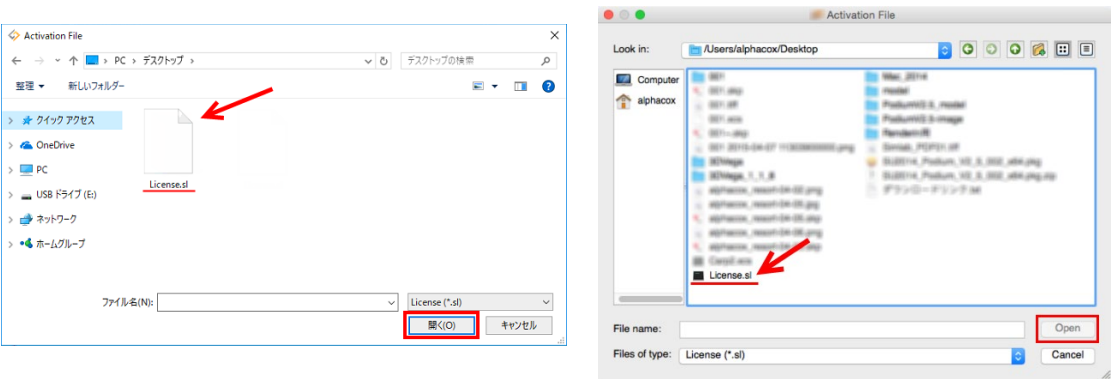

9.評価版ライセンス認証が成功すると以下のようなアクティベート完了メッセージが表示されます。

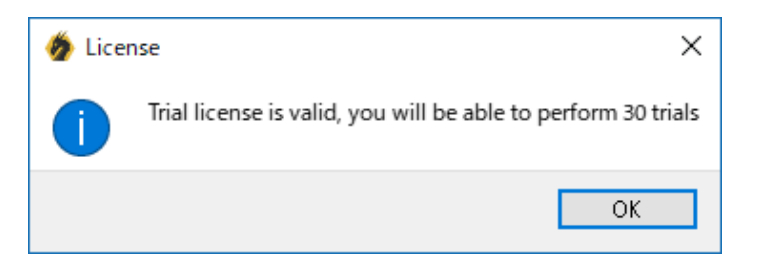

評価用ライセンス認証が完了すると 2 週間の内に機能(インポートまたはエクスポート)を 30 回分試用できます。 2 週間以内である場合も 30 回機能を使用した場合は試用期間の終了です。 評価期限回数が終了すると、SimLab プラグインは使用できなくなります。製品版のライセンスのご購入が必要です。